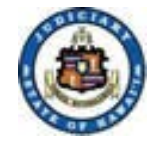

# Judiciary Electronic Filing and Services System (JEFS) **Login and Self-Registration**

#### Supreme Court:

Second Circuit, Maui: Third Circuit, Hilo: Third Circuit, Kona: Fifth Circuit. Kauai:

#### scco@courts.state.hi.us

First Circuit, Honolulu: DCCrim.1DC@courts.hawaii.gov DCCrim.2DC@courts.hawaii.gov DCCrimH.3DC@courts.hawaii.gov DCCrimK.3DC@courts.hawaii.gov DCCrim.5DC@courts.hawaii.gov

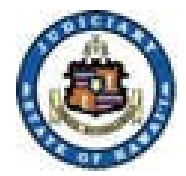

# **Accessing JEFS Login**

1. Select eFiling from the "for Attorneys" drop down menu.

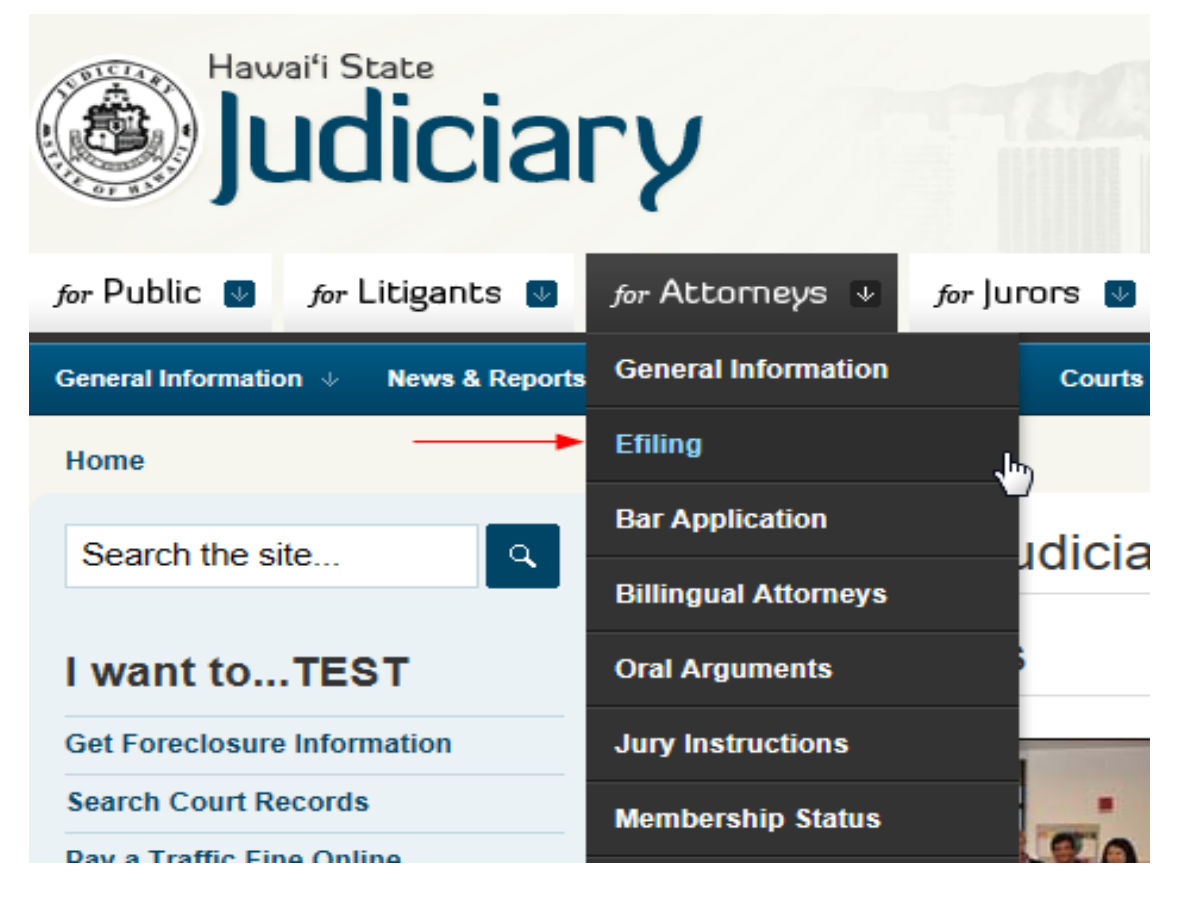

December 18, 2012

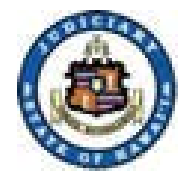

# **Accessing JEFS Login**

2. Select the Title Bar (top) hyperlink to get to the JEFS login page:

| Hawai'i State                                                              | Skip to main content in the state of text in the state of tex in the state of text in the sta |  |  |  |  |
|----------------------------------------------------------------------------|----------------------------------------------------------------------------------------------------|--|--|--|--|
| for Public 🔮 for Litigants 🛽                                               | for Attorneys 💵 for Jurors 💵 for Media 💵                                                                                                    |  |  |  |  |
| General Information $\ \ \lor$ News & Reports                              | ♦ Self-Help ♦ Services ♦ Courts ♦ Legal References ♦ Community Outreach ♦ Special Projects & Events ♦                                                                                                    |  |  |  |  |
| Home » Legal References » Efiling                                          |                                                                                                    |  |  |  |  |
| Search the site                                                            | Efiling                                                                                                    |  |  |  |  |
| I want to Judiciary Electronic Filing and Service System (JEFS) Login Page |                                                                                                    |  |  |  |  |
| Learn about the Courts                                                     | Efiling Web Training                                                                                                    |  |  |  |  |
| Visit the Law Library                                                      | The Hawaii State Bar Association will host two identical DCCRIM electronic filing sessions this week on November 14 and 16 from                                                                                                    |  |  |  |  |
| See the Oral Argument Schedule                                             | 2:30 pm-4:00 pm. The sessions are free and will cover the same material provided in the May and June (2012) statewide training                                                                                                    |  |  |  |  |

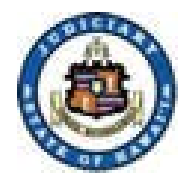

# **Accessing JEFS Login**

3. If you are unable to navigate to JEFS login from the links provided on the Judiciary Internet, then the following can be entered directly into your internet browser/window:

https://jimspss1.courts.state.hi.us/JEFS/login.iface

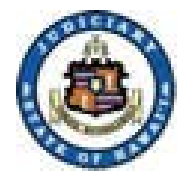

### 1. Click on the "<u>Register for Access</u>" hyperlink.

| Judiciary Internet                                                                                                    |  |  |  |  |
|----------------------------------------------------------------------------------------------------|--|--|--|--|
| Judiciary Electronic Filing and Service System (JEFS)                                                                                                    |  |  |  |  |
| Please login using your User ID and Password to continue.                                                                                                    |  |  |  |  |
| User ID                                                                                                    |  |  |  |  |
| Password                                                                                                    |  |  |  |  |
| Login<br>Register for Access Reset my Password                                                                                                    |  |  |  |  |
| Welcome to the Hawai'i Judiciary's Electronic Filing and Service System (JEFS). JEFS allows eligible and registered attorneys and eligible and registered unrepresented parties to electronically file documents in the Hawai'i Intermediate Court of Appeals and the Hawai'i Supreme Court. Other courts and case types will be added to JEFS as they are brought into the Judiciary Information Management System.                                                                           |  |  |  |  |
| This facility is for official court business only. Activity to and from this site is monitored. Documents filed through JEFS are subject to the requirements of the Hawai'i Electronic Filing and Service Rules, the Hawai'i Court Records Rules, and the rules that govern the court proceedings, including formatting, service, and sanction rules. Please comply with Rule 9 of the Hawai'i Court Records Rules, the rule governing submission of personal information and account numbers. |  |  |  |  |

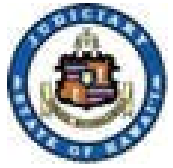

### 2. Complete Self-Registration.

### a) Enter Name.

| Judiciary Internet |                     |                   | You are not currently logged in. | <u>Home Login</u> |
|--------------------|---------------------|-------------------|----------------------------------|-------------------|
| UDICIARY INFORM    | Self Registration   |                   |                                  |                   |
|                    | General Information |                   | ▼▲                               |                   |
|                    | First Name          | Role *            |                                  |                   |
|                    | Middle Name         | State Bar ID      |                                  |                   |
|                    | Last Name *         | Organization      | <u>S</u> earch                   |                   |
|                    | Contact Information |                   | ▼▲                               |                   |
|                    | Home                | Primary Email *   |                                  |                   |
|                    | Business            | Secondary Email   |                                  |                   |
|                    | Cellular            | Mailing Address * |                                  |                   |
|                    |                     | City * St         | ate * ZIP *                      |                   |
|                    |                     |                   | <u>S</u> ubmit <u>R</u> eset     |                   |

#### b) Select Role.

- i. Select **Attorney** if the registration is for an attorney. This selection will require a **State Bar ID**. The State Bar ID must be reflected as "Active" by the HSBA. **Note: Leading zeros should not be entered in this field.**
- ii. Select **Firm Staff** if the registration is for a staff member of the attorney or organization.
- iii. Other options: Pro Se, Bar Applicant, Document Subscriber

December 18, 2012

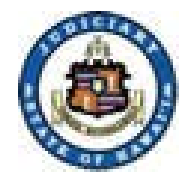

- 2. Complete Self-Registration (continued).
  - c) Press the **Search** button to retrieve the Organization that will be affiliated to the attorney and/or firm staff. Note: Attorneys with staff or firm staff must retrieve and assign an organization for all users registered.

| Judiciary Internet |                                                         |              | You are | not currently logged in. | <u>Home</u> | <u>Loqin</u> |
|--------------------|---------------------------------------------------------|--------------|---------|--------------------------|-------------|--------------|
| UDICIARY           | 19 - Self Registration<br>Information Management System |              |         |                          |             |              |
|                    |                                                         |              |         | -                        |             |              |
|                    | General Information                                     |              |         |                          |             |              |
|                    | First Name                                              | Role *       |         |                          |             |              |
|                    | Middle Name                                             | State Bar ID |         |                          |             |              |
|                    | Last Name *                                             | Organization | →       | <u>S</u> earch           |             |              |

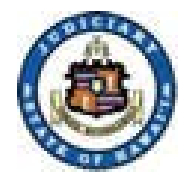

- 2. Complete Self-Registration (continued).
  - d) Enter Business or Organization search criteria.
    - i. For best results, execute a "partial search" as indicated.
    - ii. Press the **Search** button.

| Judiciary Intranet |                                                                  | You are not currently logged in. | <u>Home</u> | <u>Login</u> |
|--------------------|------------------------------------------------------------------|----------------------------------|-------------|--------------|
|                    | Registration<br>Ry Information Management System                 |                                  |             | 0            |
|                    | Return to Self Registration (c)<br>Search Criteria               | **                               |             |              |
| -                  | Business Name Enter Business Name Partial Search Phonetic Search |                                  |             |              |
|                    |                                                                  | <u>S</u> earch <u>R</u> eset     |             |              |

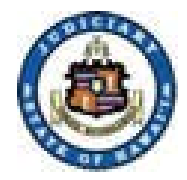

- 2. Complete Self-Registration (continued).
  - e) Assign the organization by clicking on the appropriate line.
  - f) Press the **Assign** button.

| Search Results                                                                |                  |          |                  | ▼.             |
|-------------------------------------------------------------------------------|------------------|----------|------------------|----------------|
| Please select a party to add.                                                 |                  |          |                  |                |
| Search results for criteria: Company Name: Department of the Attorney General |                  |          |                  |                |
| Name                                                                          | Address          | City     | State            | Zip Code       |
| Department of the Attorney General                                            | 425 Queen Street | Honolulu | HI               | 96813          |
| Department of the Attorney General<br>425 Queen Street<br>Honolulu, HI 96813  |                  |          |                  |                |
|                                                                               |                  | →        | ► <u>A</u> ssign | <u>C</u> ancel |

i. Note: If organization is not found, please contact the Help Desk for your Circuit. Contact information is found on the Judiciary efiling home page.

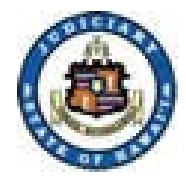

- 2. Complete Self-Registration (continued).
  - g) Complete Contact Information.
  - h) Press the **Submit** button.

| Judiciary Internet |                       |                 |                   |                                     | You are n      | ot currently logged in. | <u>Home</u> | <u>Login</u> |
|--------------------|-----------------------|-----------------|-------------------|-------------------------------------|----------------|-------------------------|-------------|--------------|
| eFilin             | g - Self Registration |                 |                   |                                     |                |                         |             | 0            |
|                    | Canaral Information   |                 |                   |                                     |                |                         |             |              |
|                    | General Information   |                 |                   |                                     |                |                         |             |              |
|                    | First Name John       |                 | R                 | ole * Firm Staff                    |                |                         |             |              |
|                    | Middle Name           |                 | State Ba          | ar ID                               |                |                         |             |              |
|                    | Last Name * Doe       |                 | Organiza          | ation Department of the Attorney Ge | neral          | <u>S</u> earch          |             |              |
|                    | Contact Information   |                 |                   |                                     |                | **                      |             |              |
|                    | Home                  | $ \rightarrow $ | Primary Email *   |                                     |                |                         |             |              |
|                    | Business              |                 | Secondary Email   |                                     |                |                         |             |              |
|                    | Cellular              |                 | Mailing Address * |                                     |                |                         |             |              |
|                    |                       |                 | City *            | State *                             | ZIP *          |                         |             |              |
|                    |                       |                 |                   | →                                   | <u>S</u> ubmit | <u>R</u> eset           |             |              |
|                    |                       |                 |                   |                                     |                |                         |             |              |
|                    |                       |                 |                   |                                     |                |                         |             |              |
|                    |                       |                 |                   |                                     |                |                         |             |              |
|                    |                       |                 |                   |                                     |                |                         |             |              |
|                    |                       |                 |                   |                                     |                |                         |             |              |
|                    |                       |                 |                   |                                     |                |                         |             |              |
|                    |                       |                 |                   |                                     |                |                         |             |              |
|                    |                       |                 |                   |                                     |                |                         |             |              |
|                    |                       |                 |                   |                                     |                |                         |             |              |
|                    |                       |                 |                   |                                     |                |                         |             |              |

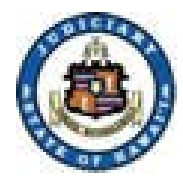

- 3. An email will be sent once registration is complete. The email will include the user ID and the temporary password. Note: The registration email will be received from email address: <u>efiling@courts.state.hi.us</u>. Please be sure to check the "Junk" or spam equivalent email folder, if it is not received within 5 minutes.
  - a) If user is affiliate to an organization, the organization administrator must accept the registration prior to filing menu options being available.
- 4. Upon receipt of email or approval of registration, the user can log on using the designated WEBU ID or the primary email address that is registered.

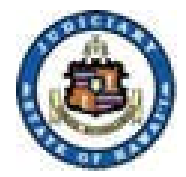

# **Training and Reference**

# 1. Training and reference materials are located near the bottom section of the eFiling home page

#### Efiling Information

The Hawaii Supreme Court and the Hawaii Intermediate Court of Appeals take electronic filings as of September 27, 2010. The Hawaii State District Courts take electronic filings on criminal cases as of August 13, 2012.

The following may register for electronic filing access:

- individual Hawaii attorneys,
- Hawaii law firms, and
- any self-represented party with an active case in the Hawaii Supreme Court or the Hawaii Intermediate Court of Appeals.

A Hawaii attorney whose status is "active," "active-government," "active-emeritus," or "active-judge" may register for electronic filing. However, attorneys admitted pro hac vice may not register for electronic filing and must file through registered-associated local counsel. Once registered, a user id and password will be emailed to you.

To file electronically or to register for e-filing use the "Register For Access" link from the Judiciary Electronic Filing and Service System (JEFS) login page. Click here if you need further details on how to self register. Each firm is asked to designate an Organization Administrator. A JEFS userid and password will be sent immediately to your primary email address. The last step in this process is to contact your Organization Administration to ACCEPT your registration. Click JEFS Organization Administrator for more details.

- · Adobe Acrobat Reader free download to view pdf documents
- · Amended Order Staying Enforcement of Rule 9, Hawaii Court Records Rules for Certain Case Types
- Appellate Court Forms
- Frequently Asked Questions
- Government Department and Agency Party Identification Listing
- Hawaii Court Records Rules
- Hawaii Court Records Rules Forms
- Hawaii Electronic Filing and Service Rules
- Hawaii Rules of Appellate Procedure
- Judiciary Electronic Filing and Service System Training Manual

December 18, 2012